A Loja Virtual é integrada com o SkyHub que é a integração com vários Marketplaces pertencentes ao grupo B2W (Americanas/Submarino/Shoptime) que também disponibilizam serviços para outras lojas.

Para utilizar esta nova ferramenta é necessário seguir os processos abaixo:

#### 1º Processo: Configuração

#### Caminho: Painel Administrativo > Extensões > Módulos > Marketplace

Para iniciar a configuração o usuário precisara entrar em contato com a Skyhub e solicitar as informações necessárias para realizar a configuração.

Acesse o caminho acima e habilite o modulo Skyhub, conforme exemplo abaixo:

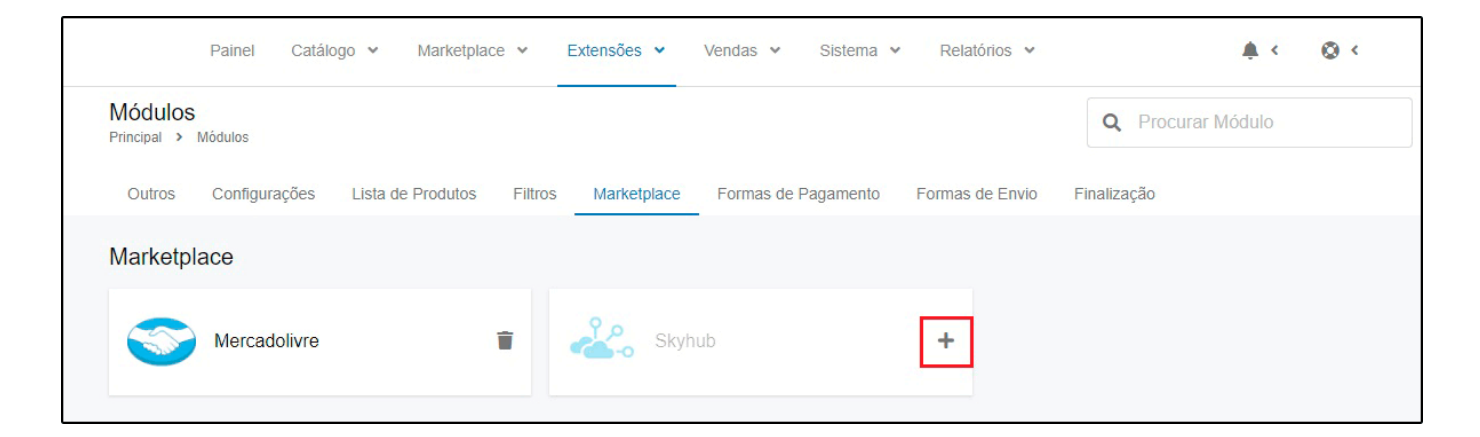

Aba Geral

| Painel Catálogo 🗸 Marketplace 🖌 Extensões 🖌 Vendas 🖌 Sistema 🖌 Relatórios 🗸                                                  | .¢.<.⊘        |
|----------------------------------------------------------------------------------------------------|---------------|
| Skyhub<br>Principal > Módulos > Skyhub                                                                                       | Cancelar Salv |
| Geral Configurações de preço Envio e Pagamento Status do pedido                                                              |               |
| eral                                                                                                    |               |
| Observação: Os pedidos devem ser configurados para replicar automáticamente, para evitar a venda de<br>produtos sem estoque. |               |
| Status                                                                                                    |               |
| Habilitado                                                                                                    |               |
|                                                                                                    |               |
| E-mail                                                                                                    |               |
| E-mail<br>teste@futurasistemas.com.br                                                                                        |               |
| E-mail<br>teste@futurasistemas.com.br<br>Chave Api                                                                           |               |
| E-mail<br>teste@futurasistemas.com.br<br>Chave Api<br>123456789                                                              |               |
| E-mail<br>teste@futurasistemas.com.br<br>Chave Api<br>123456789                                                              |               |

Status: Neste campo defina a opção Habilitada para utilizar o modulo;

**E-mail:** Neste campo insira o e-mail do servidor que foi contratado;

**Chave Api:** Neste campo insira chave Api que será utilizada para realizar a integração da Loja Virtual com a Skyhub;

**URL de Cálculo de Frete:** Neste campo deverá ser inserido a URL de cálculo de frete para quando frete não for do B2W.

## Aba Configurações de Preço

| Painel Ca                                           | álogo 👻 Marketplace 🗸                        | Extensoes • venuas • c | Sistema 👻 Relatórios 👻 📮 🕻 🔞 🤇                                                |
|-----------------------------------------------------|----------------------------------------------|------------------------|-------------------------------------------------------------------------------|
| Skyhub                                              | Skolub                                       |                        | Cancelar Salvar                                                               |
| eral Configurações                                  | de preço Envio e Pagamer                     | nto Status do pedido   |                                                                               |
|                                                     |                                              | _                      |                                                                               |
| onfigurações de pr                                  | eço                                          | Ac                     | dicionar preço                                                                |
| onfigurações de pr                                  | eço                                          | Ac                     | dicionar preço<br>Tabela de Preço<br>Padrao                                   |
| onfigurações de pr                                  | eço<br>Unidade                               | Ac<br>Valor (%)        | dicionar preço<br>Padrao<br>ATACADISTA                                        |
| nfigurações de pr<br>Tipo<br>Acréscimo              | eço<br>Unidade<br>Vercentual                 | Valor (%)<br>• 1.0     | dicionar preço<br>Tabela de Preço<br>Padrao<br>ATACADISTA<br>Padrao<br>VAREJO |
| nfigurações de pr<br>Tipo<br>Acréscimo<br>Acréscimo | eço<br>Unidade<br>V Percentual<br>Percentual | Valor (%)<br>• 1.0     | dicionar preço<br>Padrao<br>ATACADISTA<br>Padrao<br>VAREJO                    |

Esta aba é utilizada para configurar acréscimos ou descontos nos produtos do Marketplace, para inserir clique no botão **Adicionar preço** e será aberto um novo campo para definir os tipos de unidade e valor, podendo definir também a **Tabela de Preço** que será utilizada.

#### Aba Envio e Pagamento

| Painel Catálogo 🗸 Marketplace 🖌 Extensões 🖌 Vendas 🖌 Sistem                                                                                                    | na 🕶 Re           | latórios 🔻 | <u>*</u> < | 0 |
|----------------------------------------------------------------------------------------------------|-------------------|------------|------------|---|
| Skyhub<br>Principal > Módulos > Skyhub                                                                                                    |                   | Cancelar   | Salvar     |   |
| Geral Configurações de preço Envio e Pagamento Status do pedido                                                                                                    |                   |            |            |   |
| nvio e Pagamento                                                                                                    |                   |            |            |   |
|                                                                                                    |                   |            |            |   |
|                                                                                                    |                   |            |            |   |
| Método de pagamento<br>Transferência Bancária                                                                                                    | Ţ                 |            |            |   |
| Método de pagamento<br>Transferência Bancária<br>Método de envio<br>As configurações de região geográficas não se aplicam para as formas de envio selecionadas devido a uma restrição de                                                                                       | •<br>e cálculo da |            |            |   |
| Método de pagamento<br>Transferência Bancária<br>Método de envio<br>As configurações de região geográficas não se aplicam para as formas de envio selecionadas devido a uma restrição de<br>SkyHub.                                                                            | •<br>e cálculo da |            |            |   |
| Método de pagamento<br>Transferência Bancária<br>Método de envio<br>As configurações de região geográficas não se aplicam para as formas de envio selecionadas devido a uma restrição de<br>SkyHub.<br>Correios<br>jadlog                                                      | ▼<br>e cálculo da |            |            |   |
| Método de pagamento         Transferência Bancária         Método de envio         As configurações de região geográficas não se aplicam para as formas de envio selecionadas devido a uma restrição de SkyHub.         correios         jadlog         jamef                  | •<br>e cálculo da |            |            |   |
| Método de pagamento         Transferência Bancária         Método de envio         As configurações de região geográficas não se aplicam para as formas de envio selecionadas devido a uma restrição de SkyHub.         © correios         © jadlog         jamef         dlog | ▼ e cálculo da    |            |            |   |

**Método de pagamento:** A configuração de pagamento deve ser indicada para que seja replicado para o *ERP Futura Server*, lembrando que este pagamento não será exibido no Marketplace, o mesmo ficara indicado no pedido e será vinculado com o sistema.

**Método de envio:** Os métodos de envio selecionados ficarão disponível na url de cálculo da loja.

Aba Status do pedido

| Painel Catálogo 🖌 Marketplace 🗸                                                                                                    | Extensões 🖌 Vendas 🖌 Sistema 🖌                    | Relatórios 🗸 | <b>≜</b> . < | 0 < |
|----------------------------------------------------------------------------------------------------|---------------------------------------------------|--------------|--------------|-----|
| Skyhub<br>Principal > Módulos > Skyhub                                                                                                    |                                                   | Cancelar     | Salvar       |     |
| Geral Configurações de preço Envio e Pagamen                                                                                                    | toStatus do pedido                                |              |              |     |
| atus do pedido                                                                                                    |                                                   |              |              |     |
| Defina os status de pedido da loja virtual equivalentes ao sincronizar o Skyhub com o ecommerce.                                                | os do Skyhub. Essas informações serão usadas para |              |              |     |
| NEW Deventer Developte                                                                                                    |                                                   |              |              |     |
| New é o status que o pedido recebe quando gerado no<br>marketplace.                                                                             | Aguardando Pagamento                              | •            |              |     |
| Aprovado                                                                                                    |                                                   |              |              |     |
| Status que o pedido recebe quando o pagamento for aprovado.                                                                                     | Processado                                        | •            |              |     |
| Cancelado                                                                                                    |                                                   |              |              |     |
| Status que o pedido recebe quando o mesmo for cancelado<br>seja porque o cliente desistiu da compra ou o lojista não<br>possui mais em estoque. | Cancelado                                         | •            |              |     |
| _                                                                                                    |                                                   |              |              |     |
| Pedido enviado                                                                                                    | Despachado                                        |              |              |     |
| Completo                                                                                                    |                                                   |              |              |     |
| Status que o pedido recebe quando foi entregue ao cliente.                                                                                      | Completo                                          |              |              |     |
| Exceção de entrega                                                                                                    | 7.12                                              |              |              |     |
| Status que o pedido recebe quando por algum motivo a                                                                                            | Anulado                                           | •            |              |     |

Nesta aba defina o status dos pedidos da Loja Virtual que será vinculado no Skyhub, essas informações serão usadas para sincronizar o Skyhub com a Loja Virtual.

O SkyHub possui status definidos para o seu processo de pedidos, nessa configuração, devem ser ligados cada status do SkyHub com um status da Loja Virtual.

# 2º Processo: Sincronizar Produtos

# *Caminho:* <u>Painel Administrativo > Marketplace > Skyhub > Produtos</u>

Para sincronizar os produtos é necessário que a *Descrição, Código de Barras* e as *Especificações* estejam preenchidas corretamente no cadastro do produto na aba *Loja Virtual*.

Para sincronizar acesse o caminho acima e seguinte tela será aberta:

|                  | Catálogo 💙 Marketplace 💙 | Extensões 🗸 | Vendas 👻          | Sistema     | <ul> <li>Relatório</li> </ul> | s 🗸                                                | <b>*</b> <             | ⊘ <               |
|------------------|--------------------------|-------------|-------------------|-------------|-------------------------------|----------------------------------------------------|------------------------|-------------------|
|                  |                          | < Skyhub    | Produtos Co       | nfigurações |                               |                                                    |                        |                   |
| Selecionar todos |                          |             |                   |             |                               | Limpar Filtros                                     | s (1)                  | Filtrar           |
| #SKY20001        | SKYHUB - PRODUTO         | Grade       | R\$ 100,00        | 1200 unid.  | Habilitado                    | Não listado no SkyHub.<br>Você pode vincular ou si | ncronizar.             | :                 |
|                  |                          | 19          | $\overline{\Box}$ |             |                               |                                                    |                        |                   |
| #\$KY20001       | SKYHUB - PRODUTO         | Grade       | R\$ 100,00        | 1200 unid.  | Habilitado                    | Não listado no SkyHub.<br>Você pode vincular ou s  | incronizar.<br>Sincror | <b>X</b><br>nizar |
| #SKY20001        | SKYHUB - PRODUTO         | Grade       | R\$ 100,00        | 1200 unid.  | Habilitado                    | #P2583<br>Preço MarketPlace: R\$ 1                 | 10,00                  | :                 |
|                  |                          |             |                   |             |                               |                                                    |                        |                   |

Clique nos três pontos e em seguida no botão *Sincronizar*, será criado um código para especificar os produtos do Marketplace e irá conter o preço de venda dos produtos.

Após realizar a sincronização, os produtos serão liberados no painel da Skyhub no link: https://skyhub.com.br/ e ficará disponível nos Marketplaces.

OBS: Vale lembrar que os produtos não devem ser alterados dentro do painel do SkyHub, qualquer alteração necessária deverá ser realizada no *ERP Futura Server* e sincronizada no painel da *Loja Virtual*.

O site do Skyhub também disponibiliza vídeos com tutorias e informações sobre a

integração, caso tenha alguma dúvida sobre as informações necessários para que o produto seja sincronizado corretamente no Skyhub, acesse o seguinte link: Videos SkyHub

# 3º Processo: Envio dos Pedidos

#### Caminho: <u>Painel Administrativo > Vendas > Pedidos</u>

Quando a venda for efetuada em um Marketplace, o pedido será sincronizado no SkyHub e automaticamente irá sincronizar com a Loja Virtual, podendo visualizar os pedidos dentro do Painel Administrativo, conforme exemplo abaixo:

| Catálogo 💙 N                            | larketplace 👻 Extensões 👻 | Vendas 🗸  | Sistema | <ul> <li>Relatórios</li> </ul>       |                        |
|-----------------------------------------|---------------------------|-----------|---------|--------------------------------------|------------------------|
| 'edidos<br>incipal → Pedidos            |                           |           |         |                                      | Sincronizar Marketplac |
| #2887<br>10/02/2020 LUIZ DE PAULA ALVES | Aprovado<br>10/02/2020    | R\$ 16,50 | 1 item  | Mercado Pago<br>B2W Entrega Correios | <b>Filtrar</b>         |
| #2886<br>10/02/2020 LUIZ DE PAULA ALVES | Aprovado<br>10/02/2020    | R\$ 16,50 | 1 item  | Mercado Pago<br>B2W Entrega Correios | submarino 🛁            |

Os processos dos pedidos ficarão disponíveis na aba Histórico, e o usuário precisara enviar as situações do pedido para o Marketplace, como por exemplo após emitir a nota fiscal e ao enviar o produto juntamente com o código de rastreio.

Vale lembrar que para gerar a etiqueta de envio é necessário acessar o site da Skyhub e imprimi-las.

| edido #2885<br>cipal > Pedidos                            |                                  | Fat                      |
|-----------------------------------------------------------|----------------------------------|--------------------------|
| Geral Pagamento Entrega Produtos Histórico                |                                  |                          |
| Processo Inicial - 07/02/2020                             |                                  | Situação do pedido:      |
| Aguardando Pagamento<br>Mais informações 🗸                |                                  | Separado para transporte |
| Liberação Baixa - 07/02/2020<br>Aprovado                  |                                  | Informe ao Cliente:      |
| Liberação Faturamento - 07/02/2020<br>Nota Fiscal Emitida |                                  | Comentário:              |
| Liberação Controle Entrega - 07/02/2020                   |                                  |                          |
| Separado para transporte                                  |                                  |                          |
|                                                           |                                  |                          |
| Separado para transporte<br>Skyhub Notificado 🗸           | 07/02/2020<br>Cliente notificado |                          |
|                                                           |                                  | Adicionar Histórico      |
| Nota Fiscal Emitida                                       | 07/02/2020<br>Cliente potificado |                          |
|                                                           |                                  |                          |
| Aprovado                                                  | 07/02/2020                       |                          |
|                                                           | Cliente notificado               |                          |
| Recebido do Skyhub 🗸                                      |                                  |                          |
| Recebido do Skyhub 🗸                                      | 07/02/2020                       |                          |

×

Na aba histórico irá conter todas as informações referente ao Status dos pedidos do SkyHub, lembrando que o usuário precisara enviar a situação do pedido para o Marketplace com o código de rastreio, que é obrigatório ser informado nesse caso.

Para melhor entendimento de como irá funcionar os processos segue abaixo um organograma como exemplo:

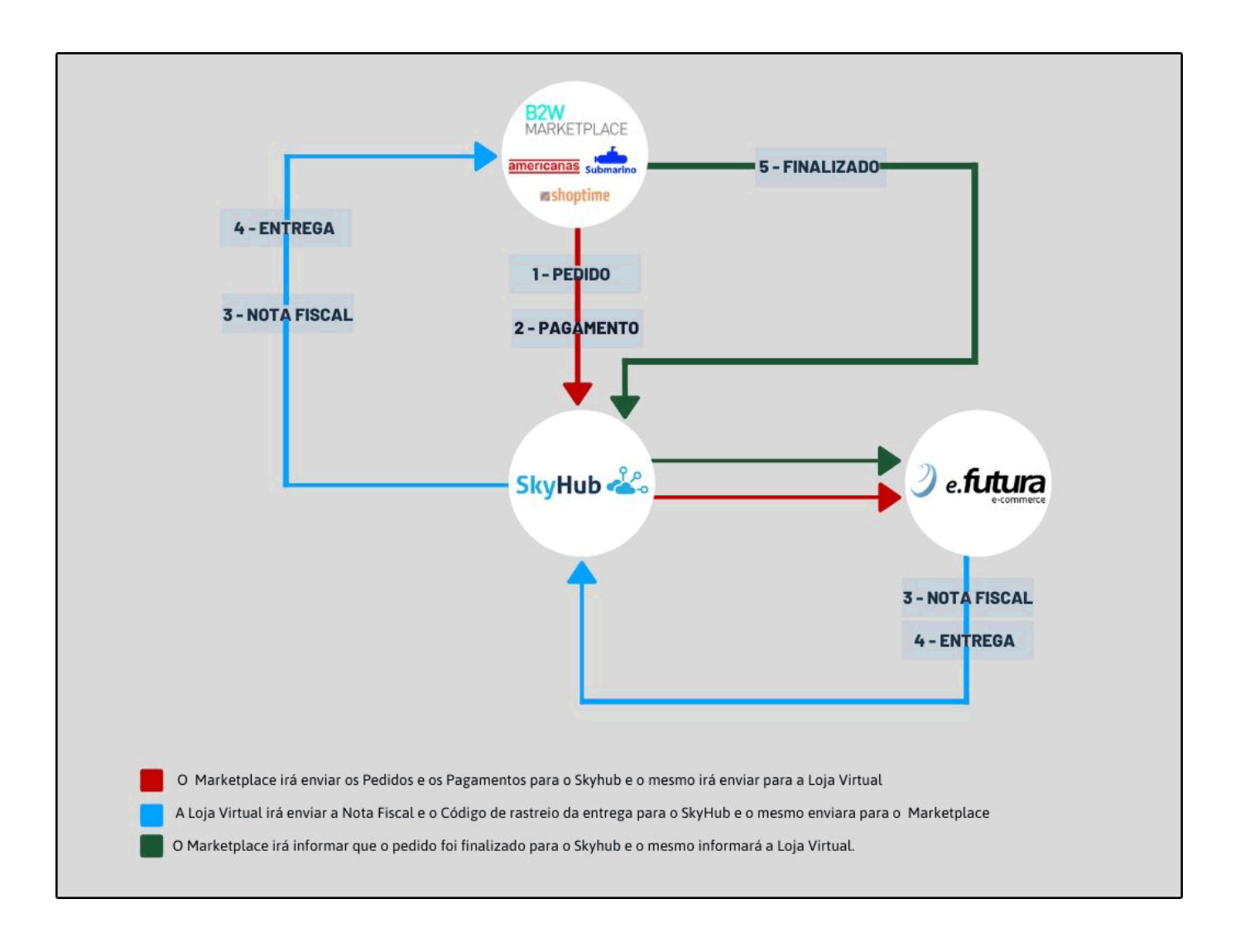